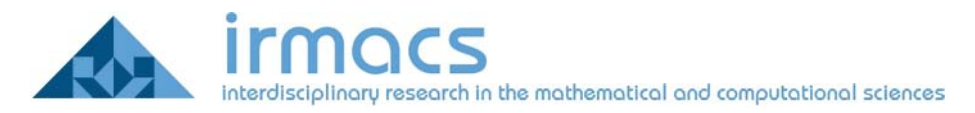

# **Connecting to the IRMACS Wireless Network**

IRMACS maintains a separate wireless network from the Simon Fraser Universities Network. You may wish to use this network while in the IRMACS space for the following reasons:

- 1. Better signal strength
- 2. Available to Irmacs ID's
- 3. Access to IRMACS facilities
- 4. Guest accounts available for visiting researchers, and special events.

#### How to Connect:

#### Mac OS 10.3 and Mac OS 10.4 (Tiger)

In order to connect to the Irmacs network you must create a new network connection on the Mac OS. First open the **Internet Connect** application in the **Applications** menu as shown in Figure 1.

| 000           | Applica                | tions               | $\Box$ |
|---------------|------------------------|---------------------|--------|
|               | 1 4-                   | Q+ local disks      |        |
| Network       | Name                   | Date Modified       | Size K |
| Network       |                        | 25-Mar-04, 1:06 PM  | 0      |
| Macintosh HD  | Ma ichat               | 12-Mar-04, 2:30 PM  |        |
| Macintosii HD | 🖳 Image Capture        | 15-May-04, 2:34 PM  | 0      |
|               | 📁 iMovie               | 28-Sep-03, 12:04 AM |        |
| Desktop       | Internet Connect       | 11-Mar-04, 5:22 PM  |        |
|               | 🥵 Internet Explorer    | 3-Jun-03, 2:14 PM   |        |
| admin         | 📸 iPhoto               | 20-Sep-04, 3:35 PM  |        |
|               | iSync                  | 20-Sep-04, 3:35 PM  | U      |
| Applications  | 🛃 iTunes               | 21-Jun-04, 1:59 PM  |        |
|               | 👪 Mail                 | 14-Aug-03, 12:00 PM | 22     |
| Documents     | Microsoft Mouse        | 23-May-03, 7:00 AM  |        |
|               | Microsoft Office X     | 6-May-04, 3:35 PM   |        |
| Movies        | 🍓 MSN Messenger        | 8-Apr-04, 12:00 AM  |        |
| 0             | 🕨 📁 Palm               | 21-Jun-04, 2:16 PM  | 22     |
| Music         | 🙀 Preview              | 15-May-04, 2:22 PM  |        |
|               | QuickTime Player       | 31-Mar-04, 3:33 PM  |        |
| Pictures      | log Safari             | 5-Dec-03, 12:00 PM  |        |
|               | A Sherlock             | 27-Sep-03, 2:59 AM  | 1      |
|               | 📚 Stickies             | 15-Mav-04. 2:14 PM  | - *    |
|               | 1 of 58 selected, 51.9 | GB available        | 14.1   |

Figure 1: Finding the Internet Connect Application

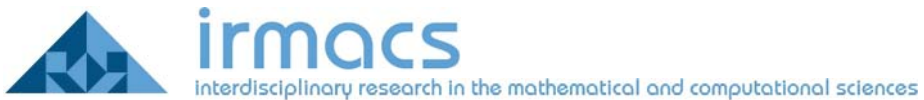

This will begin the Internet Connect application illustrated in Figure 2.

| 000         | W-             | Internal Modem                | 0         |
|-------------|----------------|-------------------------------|-----------|
| Summary     | Internal Modem | VPN                           |           |
| 4           | Configuration: | Other 🛟                       |           |
| Telep       | hone Number:   |                               |           |
| Ą           | Password:      |                               |           |
|             | Tussword.      | Show modem status in menu bar |           |
| Status: Idl | e              | Connect                       | $\supset$ |

Figure 2: Internet Connect Application before any changes

#### Create a new 802.1x connection

The IRMACS wireless network uses the 802.1x protocol. Begin by creating a new 802.1x connection by going to the **File** menu and selecting the **New 802.1x Connection...** option, as illustrated in Figure 3.

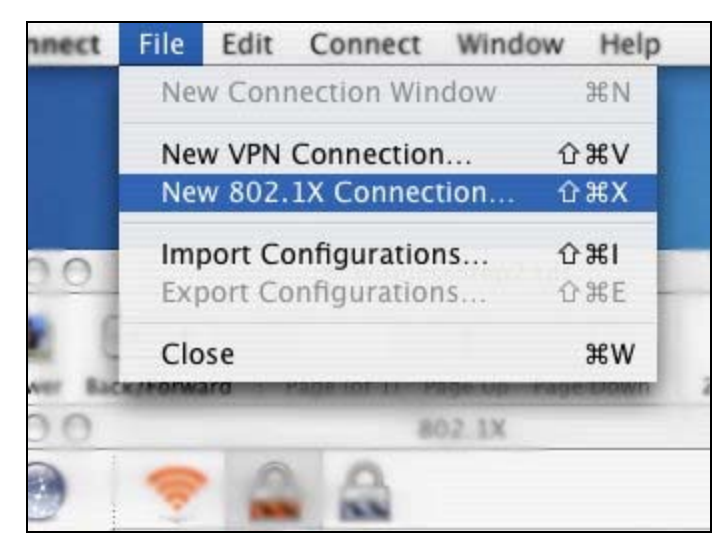

Figure 3: Creating a new 802.1X connection

### Create a new configuration to save your changes to

You should then choose to create a new configuration by going to **Edit Configuration...** in the configurations drop down list, this is shown in Figure 4.

|               | irmacs              | nputational sciences |
|---------------|---------------------|----------------------|
| AirPort 802.  |                     |                      |
| -             | 802.1X              |                      |
| Configuration | ✓ irmacs<br>Other   |                      |
| User Name     | Edit Configurations |                      |

Figure 4: Creating a new configuration with "Edit Configurations..."

# **Configuration information:**

This will make a new 802.1x Connection, Name your configuration, you may choose any name you like, we use the word "irmacs" in this example. You should also input your User Name and Password. Note that our **Network Port** is called *Airport,* select the name of your wireless device. Choose the *Irmacs* Wireless Network. This network uses the TTLS authentication, deselect all other authentication protocols as shown in Figure 5.

| Configuration | Description:      | irmacs                                            |                                           |
|---------------|-------------------|---------------------------------------------------|-------------------------------------------|
| irmacs        |                   |                                                   |                                           |
|               | Network Port:     | AirPort                                           | ÷                                         |
|               | User Name:        |                                                   |                                           |
|               | Password:         |                                                   |                                           |
|               | Wireless Network: | irmacs                                            | •                                         |
|               | Authentication:   | On Protocol                                       |                                           |
|               |                   | ✓ TTLS                                            |                                           |
|               |                   | TLS                                               |                                           |
|               |                   | LEAP                                              |                                           |
|               |                   | PEAP                                              |                                           |
|               |                   | MD5                                               | Configure                                 |
|               |                   | Select supported authen<br>and then order them ap | ntication protocols above<br>propriately. |
|               |                   |                                                   | OK                                        |

Figure 5: TTLS configuration screen

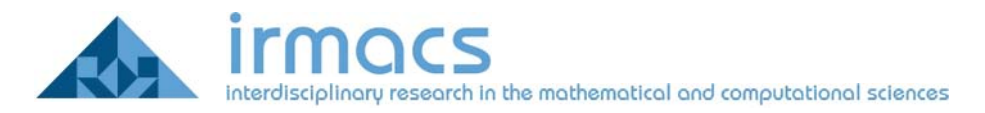

## TTLS Authentication configuration

In order to configure TTLS, highlight the TTLS option and click the **Configure** button. Ensure you have PAP selected for **TTLS Inner Authentication** with no text in the **Outer Identity** box in the dialog window that appears, as shown in Figure 6.

|                                                               | TTLS                         |               |
|---------------------------------------------------------------|------------------------------|---------------|
| Enter your TTLS authenticat<br>Identity will be sent in the c | ion information bel<br>lear. | ow. The Outer |
| TTLS Inner Authentication:                                    | PAP                          | \$            |
| Outer Identity:                                               |                              | (Optional)    |
|                                                               | C                            | Cancel OK     |

Figure 6: TTLS authentication method should be set to PAP

### Connecting to the wireless network

Click **OK** to get back to the Internet Application shown in Figure 7. You can now connect by clicking on the connect button.

| $\bigcirc \bigcirc \bigcirc$ |               | 802.1X   | 0       |
|------------------------------|---------------|----------|---------|
| Summary                      | AirPort 802.1 | VPN      |         |
|                              |               | 802.1X   |         |
| C                            | onfiguration: | irmacs   | •       |
| N                            | Network Port: | AirPort  | :       |
|                              | User Name:    | testuser |         |
|                              | Password:     | ••••     |         |
| Wirel                        | ess Network:  | irmacs   |         |
| Status: Idle                 | e             |          | Connect |

Figure 7: Select Connect

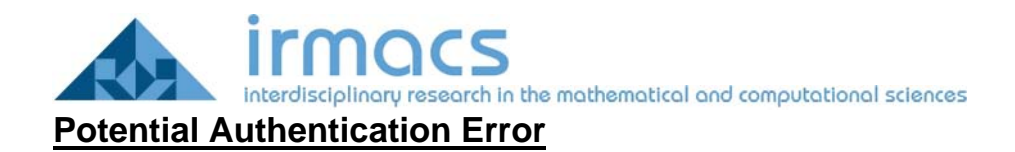

On some machines, you may receive an authentication error as shown in Figure 8. If you choose **View Certificate**, you will come to a screen that allows you to choose the following option: **Always trust these certificates**.

| 00                                                        | Verify Certificate                                                                                                    |
|-----------------------------------------------------------|----------------------------------------------------------------------------------------------------|
| $\bigcirc$                                                | 802.1X Authentication                                                                                                    |
|                                                           | The server certificate is signed by an unknown root certificate authority.                                                                                                    |
| Always tru                                                | st these certificates                                                                                                    |
|                                                           |                                                                                                    |
| loo helium                                                | irmacs.sfu.ca                                                                                                    |
| kelium<br>⊶ 🔽 he                                          | irmacs.sfu.ca<br>lium.irmacs.sfu.ca                                                                                                    |
| kelium<br>└→ 😿 he                                         | irmacs.sfu.ca<br>lium.irmacs.sfu.ca                                                                                                    |
| io helium<br>□ io he                                      | irmacs.sfu.ca<br>lium.irmacs.sfu.ca<br>helium.irmacs.sfu.ca                                                                                                    |
| ► helium ► S he Centificate                               | irmacs.sfu.ca<br>lium.irmacs.sfu.ca<br>helium.irmacs.sfu.ca<br>Issued by: helium.irmacs.sfu.ca                                                                                                    |
| Certificate                                               | irmacs.sfu.ca<br>lium.irmacs.sfu.ca<br>helium.irmacs.sfu.ca<br>Issued by: helium.irmacs.sfu.ca<br>Expires: Wednesday, May 3, 2006 3:56:10 PM America/Vancouver                                                         |
| kelium<br>↓ ke helium<br>Certificate<br>Saudand           | irmacs.sfu.ca<br>lium.irmacs.sfu.ca<br>helium.irmacs.sfu.ca<br>Issued by: helium.irmacs.sfu.ca<br>Expires: Wednesday, May 3, 2006 3:56:10 PM America/Vancouver<br>③ This certificate was signed by an untrusted issuer |
| kelium<br>→ kelium<br>Certificate<br>Markent<br>→ Details | irmacs.sfu.ca<br>lium.irmacs.sfu.ca<br>helium.irmacs.sfu.ca<br>Issued by: helium.irmacs.sfu.ca<br>Expires: Wednesday, May 3, 2006 3:56:10 PM America/Vancouver<br>This certificate was signed by an untrusted issuer   |

Figure 8: Potential Authentication Error